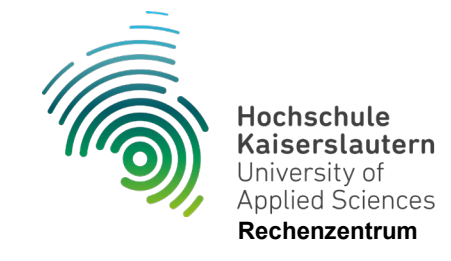

## Einrichtung WLAN "hs-kl.de" MacOS

Stand 10.07.2024

1. Klicken Sie oben rechts in der Menüleiste auf das WLAN-Symbol und wählen dort das Netzwerk "hs-kl.de" aus.

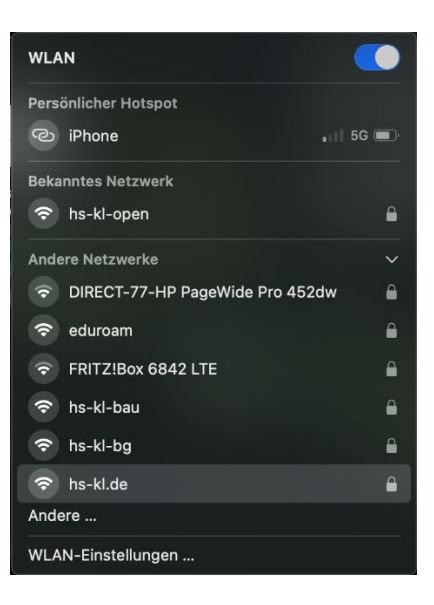

2. Geben Sie Benutzername und Passwort ein und wählen Sie Hochschule Kaiserslautern aus.

| Wähle ein Zertifikat oder gib Namen und Passwort<br>für das Netzwerk "hs-kl.de" ein |          |  |
|-------------------------------------------------------------------------------------|----------|--|
| Hochschule Kaiserslautern                                                           |          |  |
| Accountname:                                                                        | mamu0009 |  |
| Passwort:                                                                           | ••••     |  |
| Diese Informationen merken                                                          |          |  |
| Abbrechen OK                                                                        |          |  |

| Studierende           | Mitarbeiterinnen / Mitarbeiter |
|-----------------------|--------------------------------|
| Benutzername: mamu009 | Benutzername: max.mustermann   |

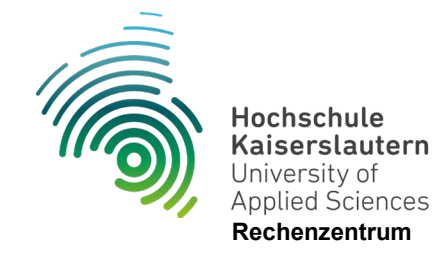

3. Zertifikat durch klicken auf "Fortfahren" bestätigen.

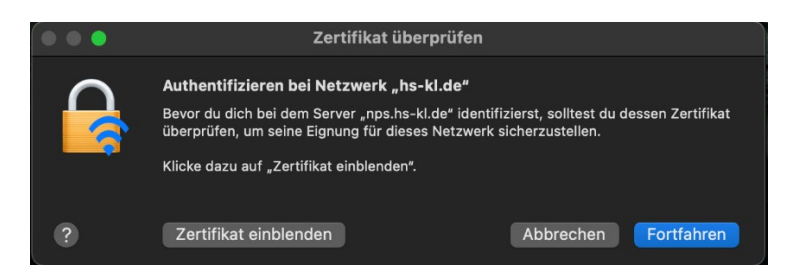

Nach dem Bestätigen sollten Sie mit dem Netzwerk verbunden sein.